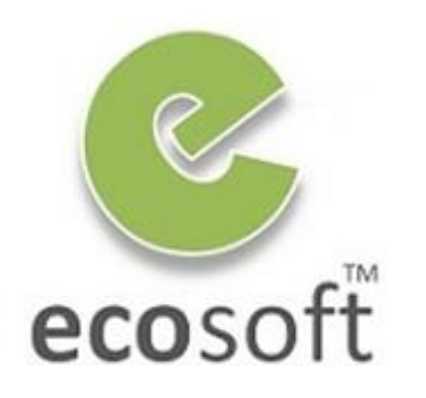

**Your ERP Partner** 

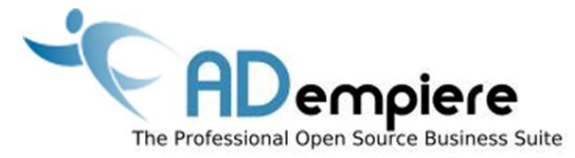

## Module 8 Security

By Kitti Upariphutthiphong Technical Consultant, ecosoft™ kittiu@gmail.com

#### **AD**empiere|**ERP**

### **Module Objectives**

- Set up Users and Roles
- Understanding about System / Client / Organization
- Understanding about Role Security and Data Security

2

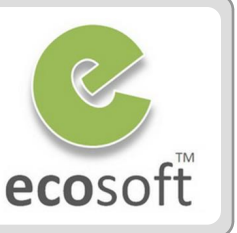

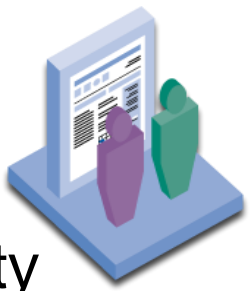

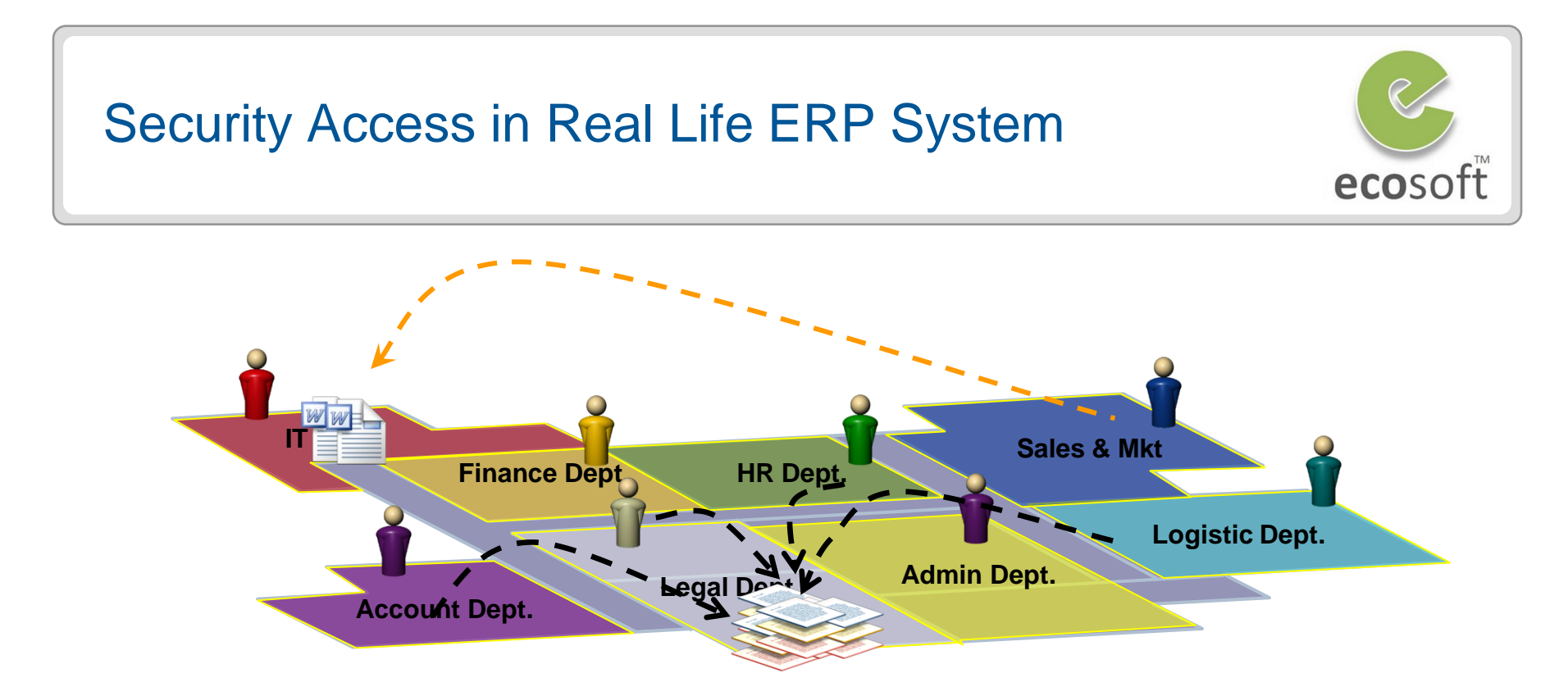

## What we face?

In a real **ERP implementation**, there are **many people**, i.e., General Manager, Accounting Manager, Warehouse Manager, Accounting staff, warehouse staff, shipping staff, and so on) involved in operating the system.

Because every individual has his or her own responsibilities in the organization, the system should help the organization manage the access rights to information and perform activities in the system.

#### **Data Layers**

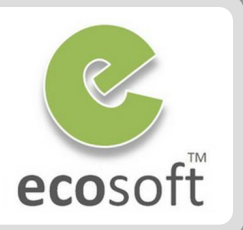

## System

- System Definition
- Shared Setup

## Client

- Client/Org Definition
- Shared Setup
- Organization
  - Transactions

| System                 |                        |  |
|------------------------|------------------------|--|
| Client A               | Client B               |  |
| Org 1<br>Org 2<br>Org3 | Org 1<br>Org 2<br>Org3 |  |

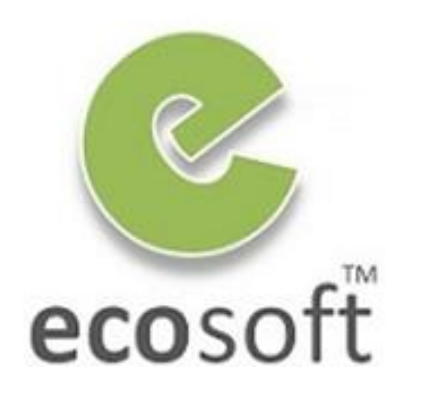

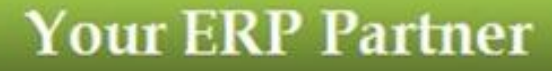

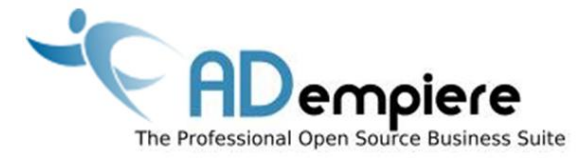

## Module 8.1 Role Security

**AD**empiere|**ERP** 

#### Access Levels **Security Access** User (role) login to the ADempiere Role TT **User Level** Client 1. All Organization 2. Client only **Client + Organization** 3. **System** Organization 4. 5. System only 6. System + Client can always overwrite.

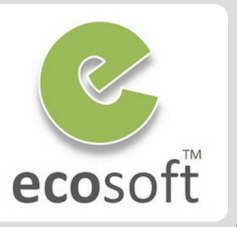

# What Functions they have the right to access

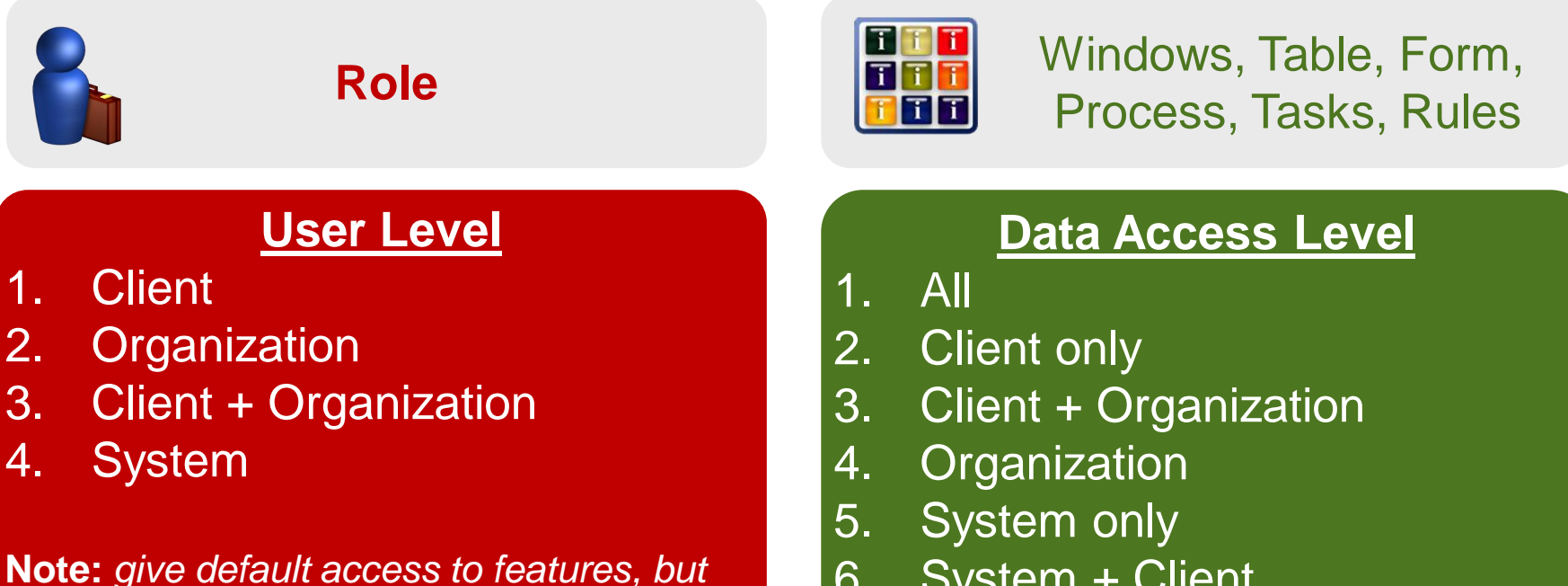

## Example Scenario on **Default** Access Level

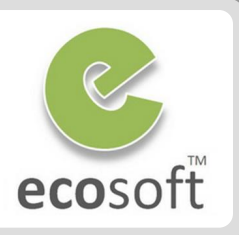

| Object      | Data<br>Access<br>Level  | System | Client + Org | Organization |
|-------------|--------------------------|--------|--------------|--------------|
|             | System                   | X      |              |              |
|             | System +<br>Client       | X      | X            |              |
| -           | Client +<br>Organization |        | X            | X            |
| 1<br>1<br>1 | All                      | X      | X            | X            |

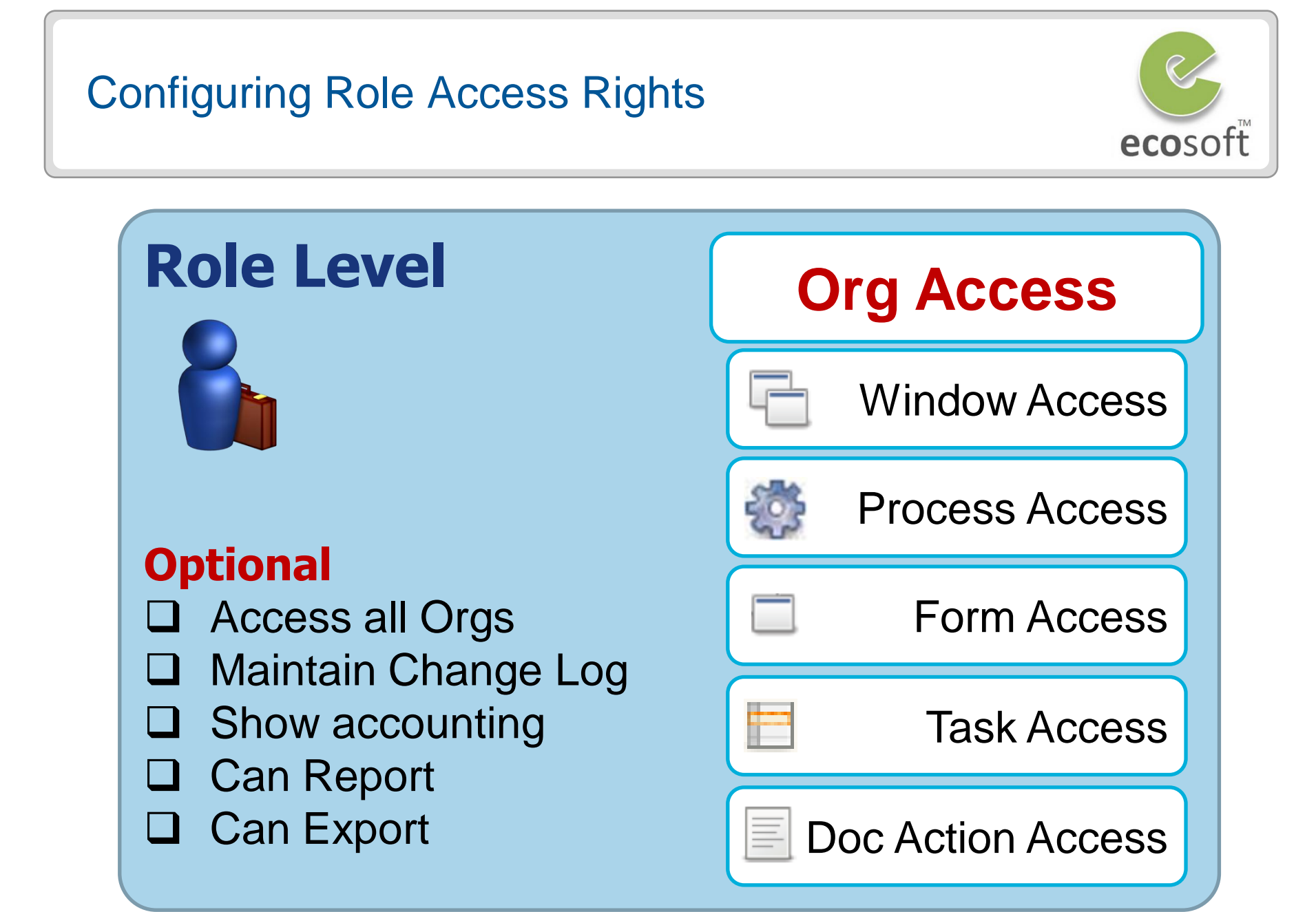

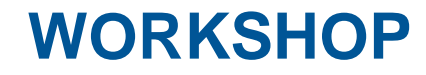

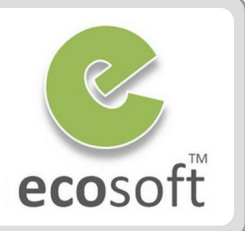

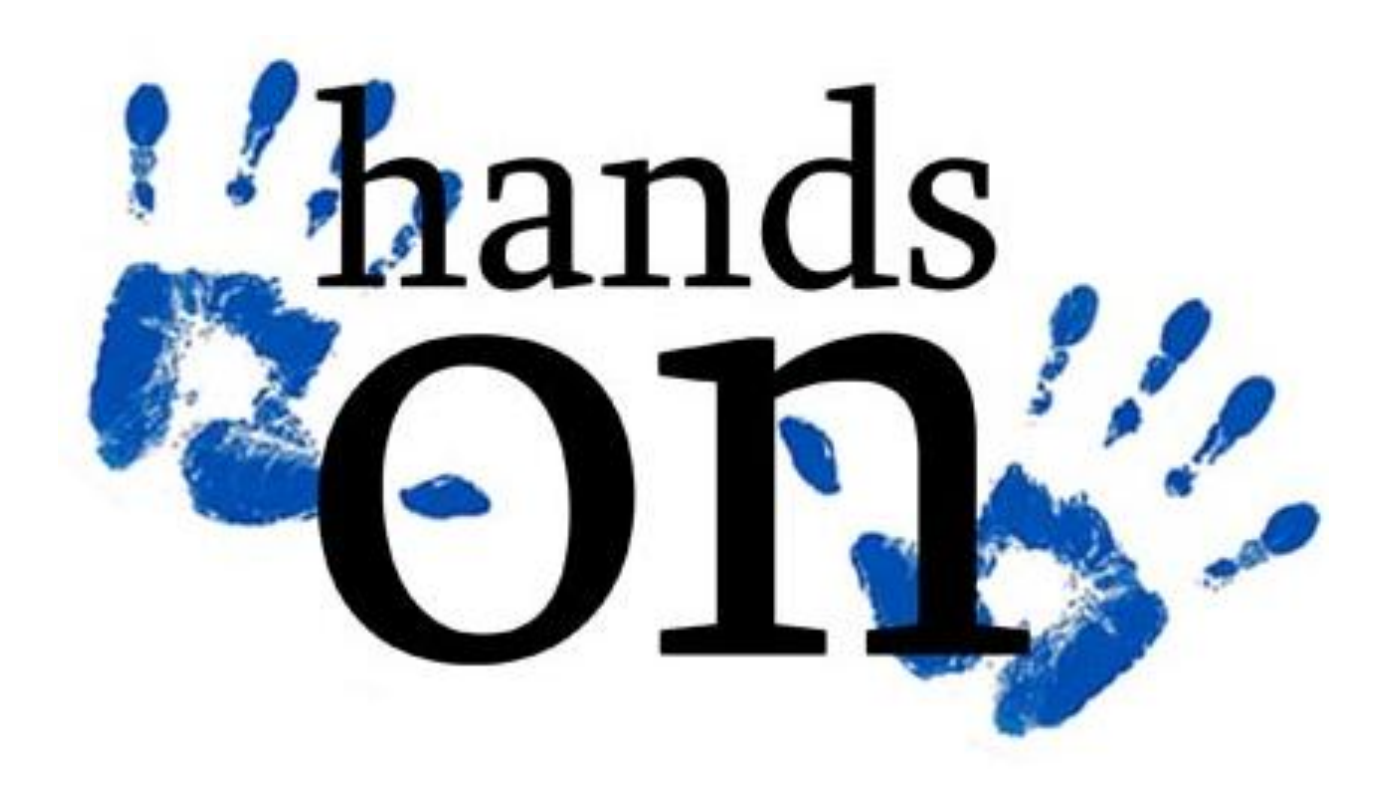

#### Create new user

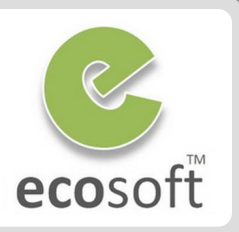

#### Login to ADempiere as Client

- Username: GardenAdmin
- Password: GardenAdmin
- Role: GardenWorld Admin
- Client: GardenWorld
- Organization: Fertilizer
- Create 2 new users
  - Open User window
  - Create new users with following information

| Field      | 1 <sup>st</sup> user | 2 <sup>nd</sup> user |
|------------|----------------------|----------------------|
| Org        | *                    | *                    |
| Name       | Daniel               | Moses                |
| Search Key | Daniel               | Moses                |
| Password   | 123456               | 123456               |

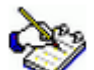

These users are not yet connected to any role, so they still can not access the system quite yet. If you try to login, there will be no role seletion in the login dialog.

| le <u>E</u> dit <u>V</u> | <u>(</u> iew <u>G</u> o <u>T</u> ools | Window   | <u>H</u> elp |      |    |   |                        |                                    |
|--------------------------|---------------------------------------|----------|--------------|------|----|---|------------------------|------------------------------------|
|                          | 📑 🗊 👼 🔆                               | :        | R (          | Q () | þ, |   | 8 🛧 🔹                  | * * *                              |
| User<br>Contact          | Client                                | GardenWo | rld          |      |    |   | Organization           | •                                  |
| User<br>Roles            | <u>N</u> ame                          | Deniel   |              |      |    |   | Search Key             | daniel                             |
| User<br>Substitute       | Description                           |          |              |      |    |   |                        |                                    |
| Org<br>Assignment        | <u>C</u> omments                      |          |              |      |    |   |                        |                                    |
| Org<br>Access            |                                       | Active   |              |      |    |   |                        |                                    |
| User<br>Mail             | Business Partner                      | Active   |              |      |    |   | Partner Location       |                                    |
| Queries                  | EMail Address                         |          |              |      |    |   | Password               |                                    |
| LDAP<br>Access           | Lines Pibl                            |          |              |      |    |   |                        |                                    |
|                          | <u>o</u> ser Pilv                     |          |              |      |    |   | Bithday                |                                    |
|                          | _iue                                  |          |              |      |    |   | Dirtituay<br>2nd Dhana |                                    |
|                          | Pnone                                 |          |              |      |    |   |                        |                                    |
|                          | <u>F</u> ax                           |          |              |      |    |   | Notification Type      | EMail                              |
|                          | Position                              |          |              |      |    |   |                        | <ul> <li>Full BP Access</li> </ul> |
|                          | Internal                              |          |              |      |    |   |                        |                                    |
|                          | E <u>M</u> ail User ID                |          |              |      |    |   | EMail User Password    |                                    |
|                          | Supervisor                            |          |              |      |    | 3 | LDAP User Name         |                                    |
| r                        | 4                                     |          |              |      |    |   |                        | · · · ·                            |

#### Create new roles

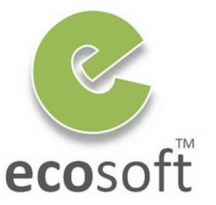

#### Create 2 new roles

- Open Role window
- Create new roles with following information

| Field                  | 1 <sup>st</sup> Role  | 2 <sup>nd</sup> Role |
|------------------------|-----------------------|----------------------|
| Org                    | *                     | *                    |
| Name                   | All Access            | Restricted Access    |
| User Level             | Client + Organization | Organization         |
| Manual                 | No                    | Yes                  |
| Preference Level       | Client                | Organization         |
| Maintain Change<br>Log | Yes                   | Yes                  |
| Show Accounting        | Yes                   | No                   |
| Access all Orgs        | Yes                   | No                   |
| Can Report             | Yes                   | Yes                  |
| Can Export             | Yes                   | Yes                  |

 For the All Access role, select all of the checkboxes in the Allow Info in Role fields group.

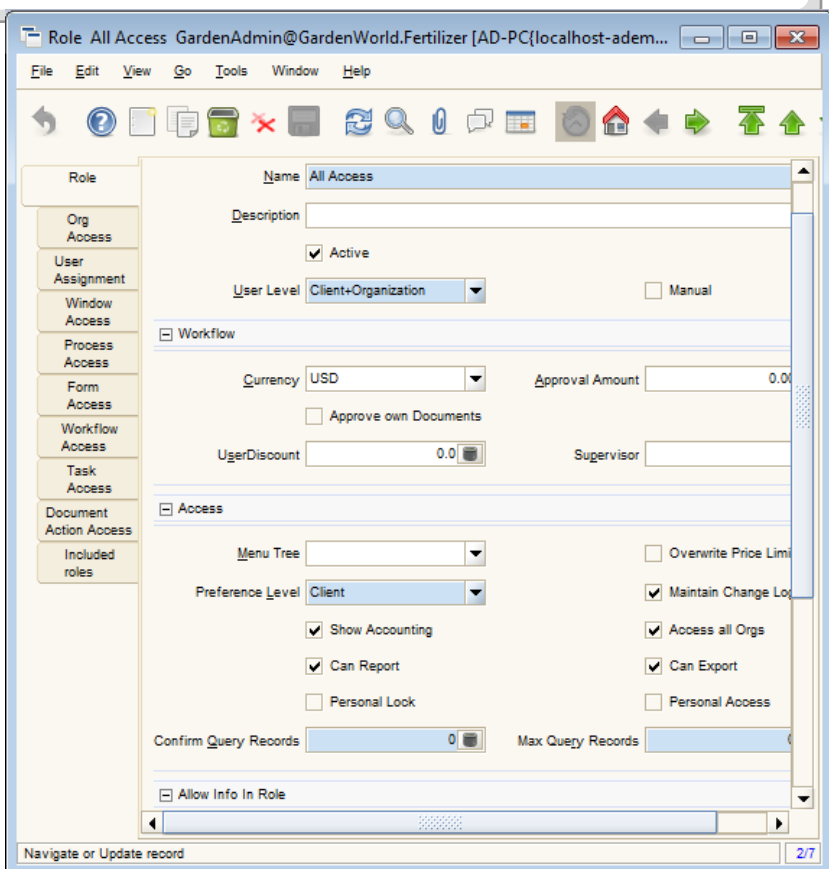

All Access role (which has the Manual checkbox deselected), the Window Access, Process Access, Form Access, Workflow Access, Task Access, and Document Action Access will be granted automatically, based on User Level selection.

#### Assign User to new role

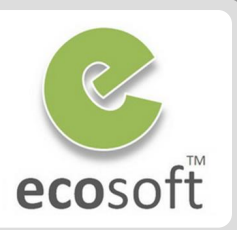

- Assign user to role All Access
  - Open Role window
  - With Role = All Access selected
  - Click on User Assignment tab
  - Click New
    - Organization: \*
    - User: Daniel
  - Click Save
- Assign user to role Restricted Access
  - Open Role window
  - With Role = Restricted Access selected
  - Click on User Assignment tab
  - Click New
    - Organization: \*
    - User: Moses
  - Click Save
  - At this point, user Moses still not can not login as it has no Organization assigned yet.
- Assign user to role Restricted Access
  - With Role = Restricted Access selected

- Click on Org Access tab
- Click New
  - Organization: Fertilizer
- Click Save

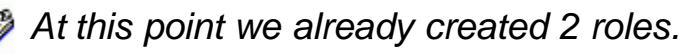

**All Access** role will have access to every org and every role feature, i.e., Maintain Change Log, Show Accounting (Accounting Tab, Post Account button, etc.), Can Report (view and print report), Car Export (export data out of the system)

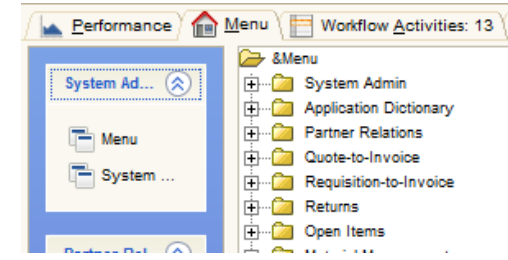

**Restrict Access** role can access only access Fertilizer org and have no access to any window / form / process yet.

| Performa | nce) 🏫 Menu 🛛 🔚 Workflow Activities: 0 🖉 Morkflow 🔪 |
|----------|-----------------------------------------------------|
|          | ➢ &Menu                                             |
|          |                                                     |
|          |                                                     |
|          |                                                     |

## Assign Window Access to a role

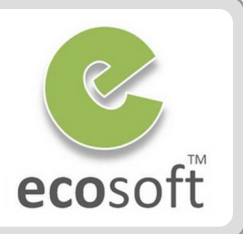

- Assign 2 windows to Restricted Access role.
  - Open Role window
  - With Role = Restricted Access selected, click on Window Access tab.
  - Assign following windows.

| Field      | 1 <sup>st</sup> data | 2 <sup>nd</sup> data |
|------------|----------------------|----------------------|
| Org        | *                    | *                    |
| Window     | Purchase<br>Order    | Material<br>Receipt  |
| Read/Write | Selected             | Selected             |

- Test login with **Restricted Access** role and see the change.
  - Logoff and login again,
    - Name: Moses
    - Password: 123456
    - Role: Restricted Access
  - View the Menu, now you will see the 2 windows.

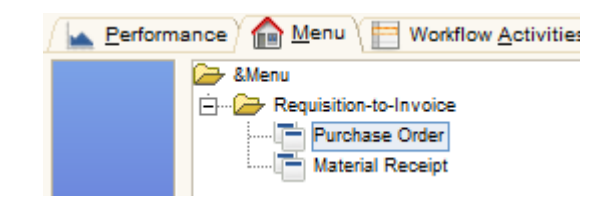

- Test Printing Purchase Order Form
  - Open Purchase Order window.
  - With any opening Purchase Order, click on Print Preview button.
  - You will notice that report is not opened. This is because, this role still don't have access right to the **Report Process** for this window.
  - Look at the bottom left of the window, a message is shown, Cannot access
     Process 110

Cannot access Process 110 with role: Restricted Access

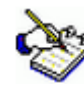

At this point, user only have access to the window, but not the underlining report process. Next step we will also assign the access to the **Process** 

## Assign Process Access to a role

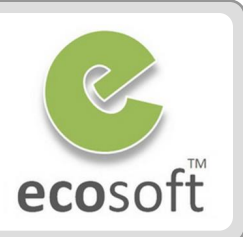

- Find out the Process name of Process ID 110
  - Logoff and login again,
    - Name: System
    - Password: System
    - Role: System Administrator
  - Open Report & Process window.
  - On Lookup window, click on Advanced tab
    - Column: Process (ID)
    - Operator: =
    - Query Value: 110

| 🔁 Lookup Record: Report & Process |              |          |             |                |          |
|-----------------------------------|--------------|----------|-------------|----------------|----------|
| Lookup Rec                        | ord Advanced |          |             |                |          |
|                                   |              |          |             |                |          |
| And/Or (                          | Column       | Operator | Query Value | To Query Value | ) 🐺      |
|                                   | Process (ID) | =        | 110 🛢       |                | -        |
|                                   |              |          |             |                | -        |
| 3                                 |              |          |             | ×              |          |
|                                   |              |          |             | 3              | 46 / 346 |

- Click OK to search
- The result show that the Search Key for this Process ID 110 is Rpt C\_Order

| Report<br>& Process | Client             | System      |  |
|---------------------|--------------------|-------------|--|
| Report<br>Access    | <u>S</u> earch Key | Rpt C_Order |  |
| Parameter           | <u>N</u> ame       | Order Print |  |

- Assign Process to Restricted Access role
  - Logoff and login again,
    - Name: GardenAdmin
    - Password: GardenAdmin
    - Role: GardenWorld Admin
  - Open Role window
  - With Role = Restricted Access selected, click on Process Access tab.
  - Assign following process
    - Organization: \*
    - Process: Rpt C\_Order
    - Read/Write: Selected
  - Now, try to login as Restricted Access role again and test print preview a Purchase Order. It should work!

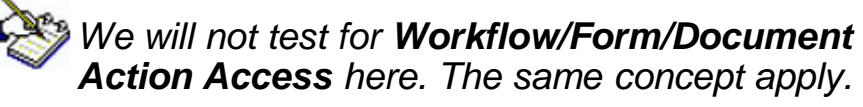

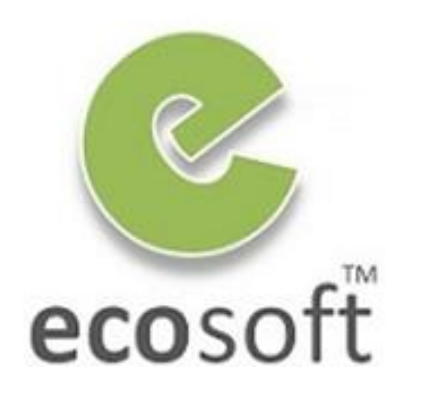

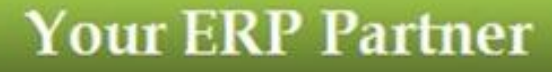

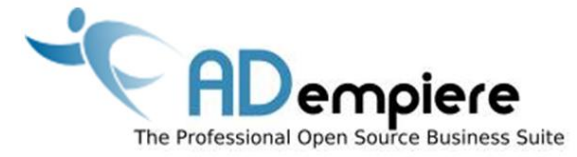

# Module 8.2 Data Access Restriction

**AD**empiere **ERP** 

### **Data Access Restriction**

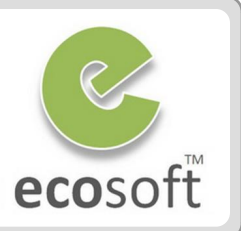

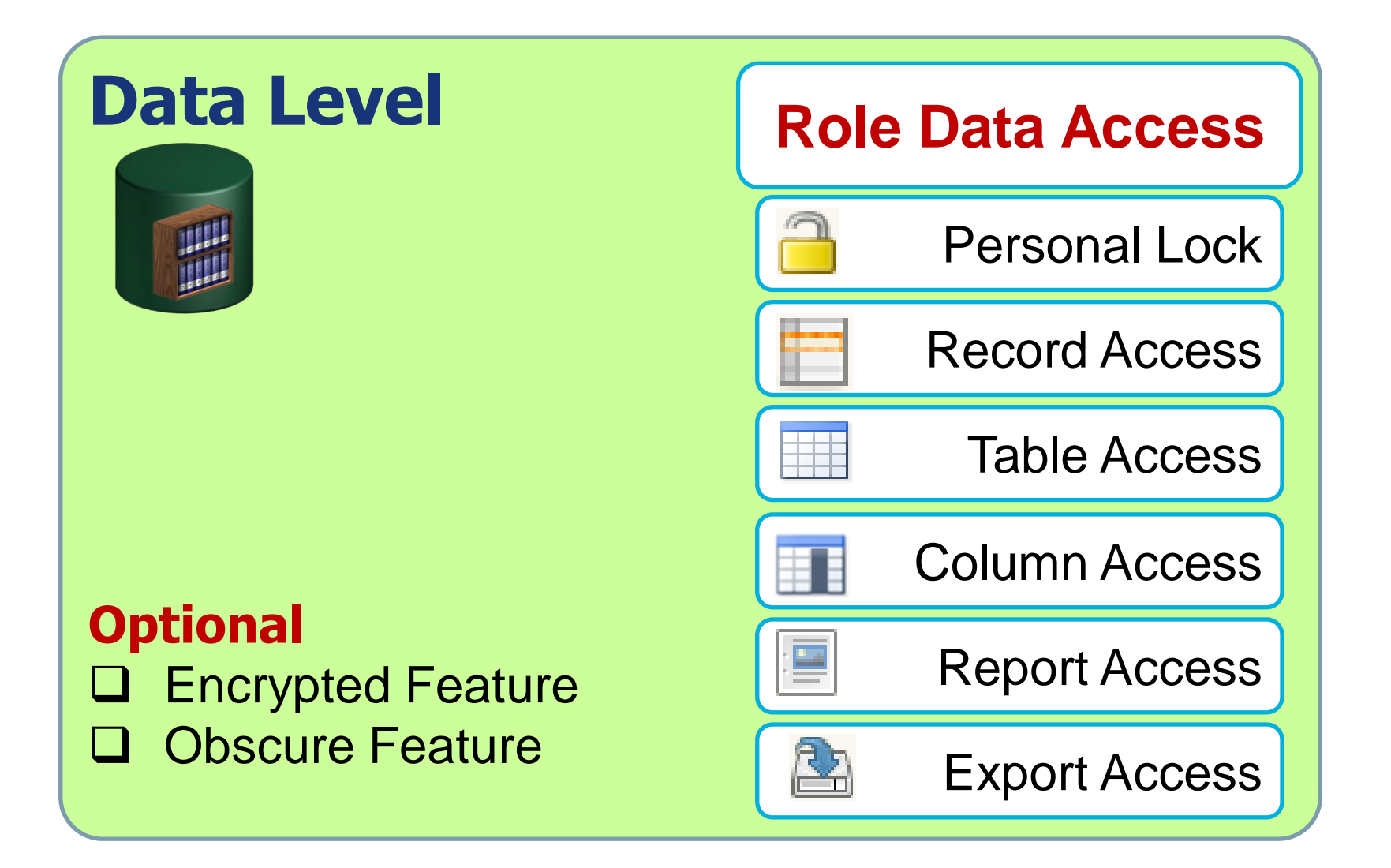

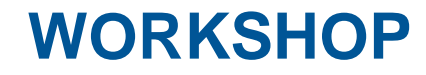

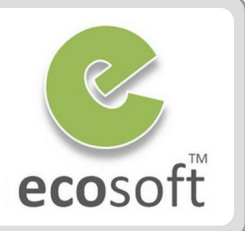

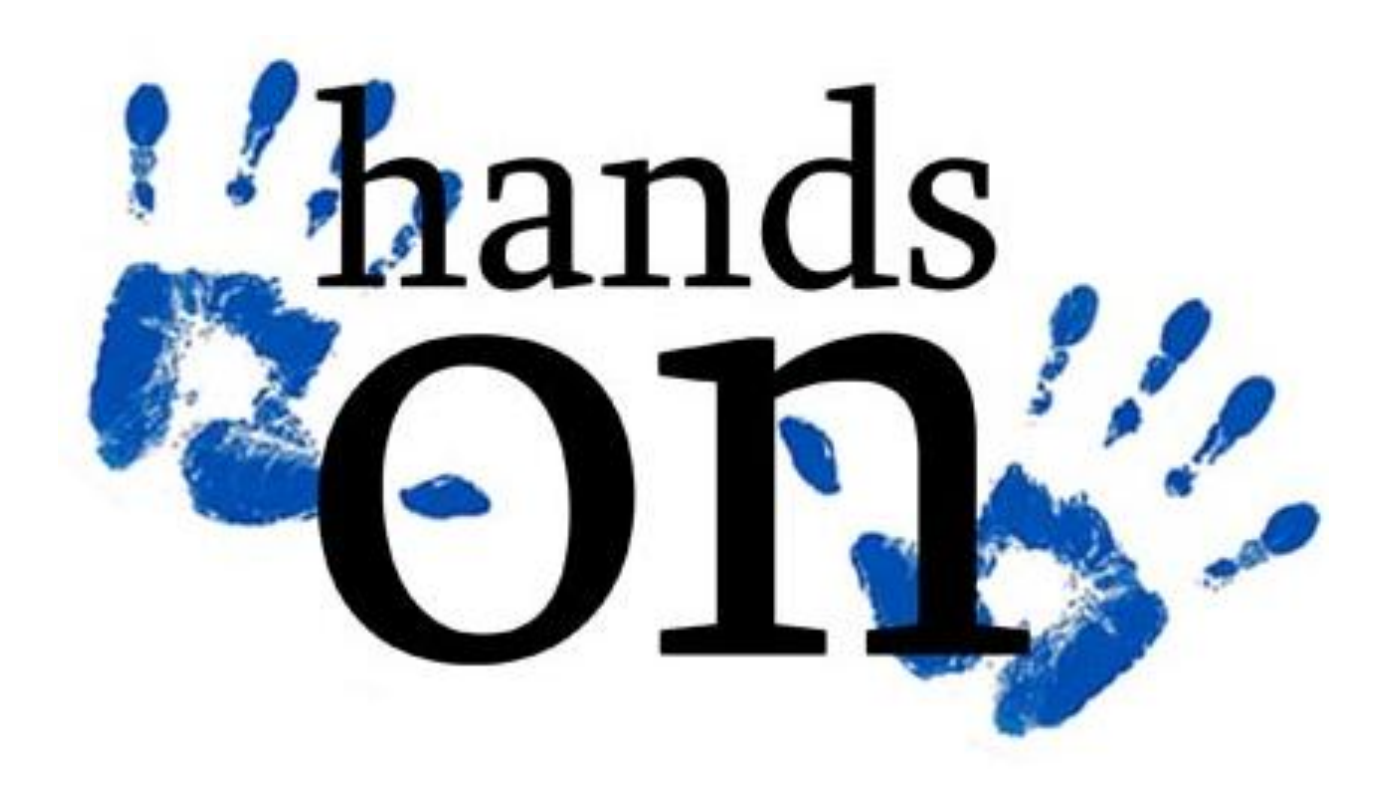

#### Scenario 1

- Any user that can open Purchase Order window will see Document Types
  - MM Receipt
  - MM Receipt with Confirmation
- What if we want to restrict users in Restricted Access role to use only MM Receipt document type and not MM Receipt with Confirmation?

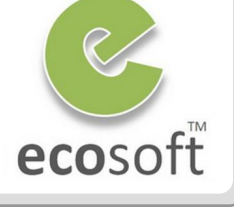

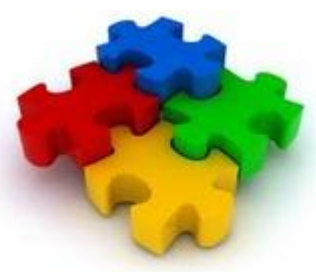

## Restrict a Record Access to a Role

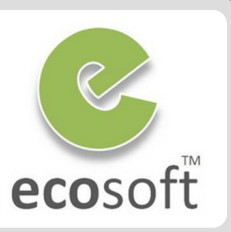

#### • Login to ADempiere as Client Admin

- Username: GardenAdmin
- Password: GardenAdmin
- Role: GardenWorld Admin
- Enable Personal Lock to Admin
  - Open Role window.
  - Lookup for Role = GardenWorld Admin
  - Select Personal Lock field and Save change
  - Logout and re-login as GardenWorld Admin again.
  - Now, this GardenWorld Admin role will have Personal Lock icon in and opening window.
- Block the Document Type MM Receipt with Confirmation from Restricted Access role
  - Open Document Type window
  - With record Document Type = MM Receipt selected, click Ctrl button + Personal Lock icon

A dialog will open, select Role = Restricted
 Access and click OK

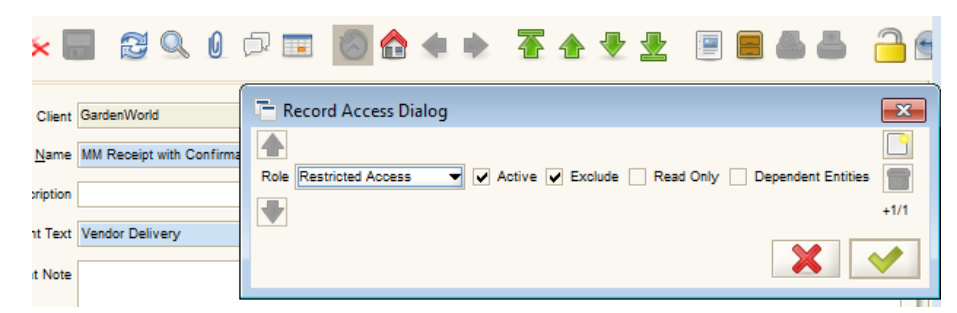

- Now the Restriction to this record for the role is created.
- Login again as Restricted Access role
  - Open Purchase Order window, click New
  - Only MM Receipt is listed for DocType

This restriction apply only when **New** record. If you want to restrict all dependent records, also check **Dependent Entities** checkbox in Record Access Dialog.

2 ways to remove lock

- From the Record Access Dialog
- From Role Data Access window | Record Access tab

#### Scenario 2

- Suppose that you need to grant access to a Restricted Access role that can only read or view the Material Receipt window and cannot add or alter any information in this window.
- And we want to control this access in the Table level, not just interface layer, how do we do?

(Interface Layer, we can still use Role's Window Access to control)

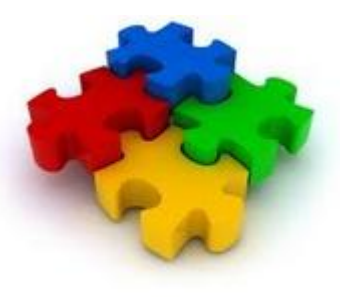

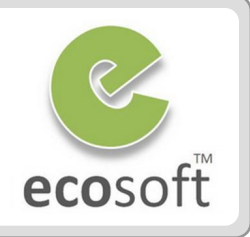

### Restrict a Table Access to a Role

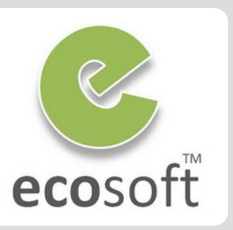

#### • Login to ADempiere as **Client Admin**

- Username: GardenAdmin
- Password: GardenAdmin
- Role: GardenWorld Admin
- Find the document's target table.
  - opening the Material Receipt window and clicking on Record Info. In this case, the table name is M\_InOut.
- Restrict the Table M\_InOut from Restricted Access role
  - Open Role Data Access window
  - Click Table Access tab
  - Click New
    - Table: M\_InOut\_Shipment/Receipt
    - Exclude checkbox: Selected
    - Access Type: Accessing
    - Read Only: Selected
  - Click Save

| Role             | Client        | GardenWorld                 | Organization | •                             |
|------------------|---------------|-----------------------------|--------------|-------------------------------|
| Table<br>Access  | Role          | Restricted Access           |              |                               |
| Column<br>Access | <u>T</u> able | M_InOut_Shipment/Receipt    |              |                               |
| Record<br>Access |               | ✓ Active                    |              |                               |
|                  |               | <ul> <li>Exclude</li> </ul> |              |                               |
|                  | Access Type   | Accessing                   |              | <ul> <li>Read Only</li> </ul> |

- Re-Login again as Restricted Access role
  - Open Material Receipt window
  - Now, only read-only access and will not be able to alter or add any information.

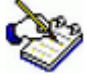

In addition, this **Role Data Access** window | **Table Access** tab can also use to restrict the access to **Report** and **Export** for the specified table and **role**.

For **Report** restriction, choose **Access Type = Reporting** 

For Export restriction, choose Access Type = Exporting

#### Scenario 3

- Well, what we need is just to make sure that this role cannot alter the Purchase Order's Date Ordered only. We need anyone who is connected with this role to use a default Date Ordered.
- How to we do that to **Restricted Access** role?

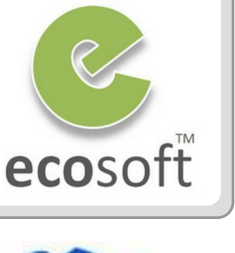

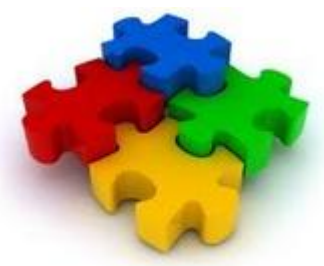

## Restrict a Column Access to a Role

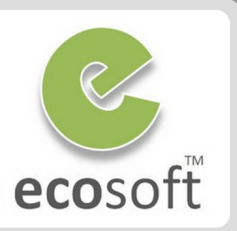

#### • Login to ADempiere as Client Admin

- Username: GardenAdmin
- Password: GardenAdmin
- Role: GardenWorld Admin
- Restrict the Column Table M\_InOut from Restricted Access role
  - Open Role Data Access window
  - Click Column Access tab
  - Click New
    - Table: C\_Order\_Order
    - Column: DataOrdered\_Date Ordered
    - Exclude checkbox: Selected
    - Read Only: Selected
  - Click Save

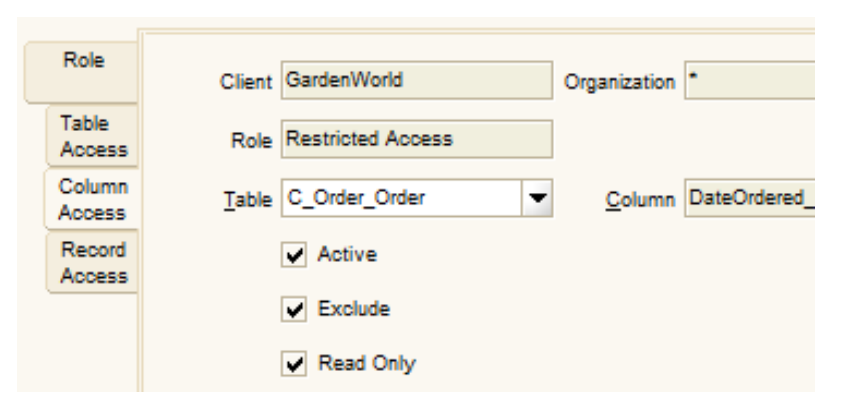

- Re-Login again as Restricted Access role
  - Open Purchase Order window
  - Now, column **Date Ordered** will be readonly.

### Test Your Knowledge

- 1. All Client will share the Same System Configuration but different Client Configuration?
- 2. A user in ADempiere can be assigned for more than 1 Role of the same client?
- 3. We can create a Client user that can access to all other Clients in ADempiere?
- 4. In Role window, what is **Manual** field used for? I.e., What different when it is Checked and it is Not Checked?
- 5. We can restrict a record access to a <u>User</u>?

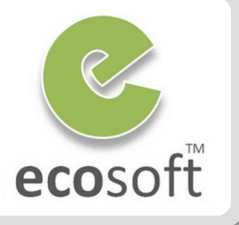

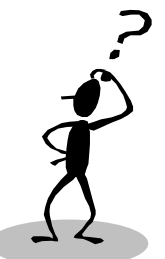

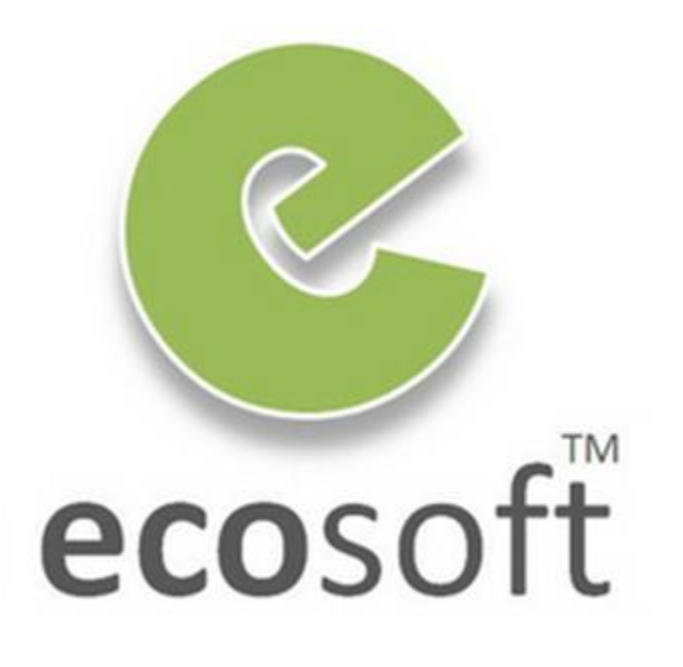